# Инструкция 1С: Смарт Университет –

## Создание Заявки НМП

- Шаг 1. Создание Заявки НПМ.
- Шаг 2. Заполнение Заявки НПМ.
- Шаг 3. Сохранение Заявки НПМ
- Шаг 4. Отчет по Заявке НПМ

# ШАГ 1. Создание заявки НПМ

**1.1.** Для создания заявки научно-практического мероприятия (далее – Заявка НПМ) Пользователю необходимо выбрать блок "Наука", после чего нажать кнопку "Заявка НПМ".

| 1@           | РМАНПО / Смарт уни | верситет, редакция 1.0 (1С:Предприятие)              |                                                                                 | Q Поиск Ctrl+Shift+F                                | 4 D | ☆ |
|--------------|--------------------|------------------------------------------------------|---------------------------------------------------------------------------------|-----------------------------------------------------|-----|---|
| <b>Q</b> 06c | уждения Заявка НПМ |                                                      |                                                                                 |                                                     |     |   |
| ≣            | Главное            |                                                      |                                                                                 |                                                     |     |   |
| Æ            | Справочники        | Достижения физических лиц<br>Заявка НПМ              | Участники<br>Виды заявок НПМ<br>Вопросы НПМ                                     | Отчеты<br>Детализация данных<br>Утверждение тем НИР |     |   |
| Ð            | Учебные планы      | Виды достижений физических лиц<br>Виды мероприятий   | Участники достижений                                                            | Селемс                                              |     |   |
|              | Расписание         | Издательства<br>Мероприятия<br>Периодические издания | См. также<br>Статусы достижений физических лиц<br>Статусы периодических изданий | Отчет по кафедре / факультету                       |     |   |
| Ŕ            | Приемная кампания  |                                                      |                                                                                 |                                                     |     |   |
| ×            | Нагрузка           |                                                      |                                                                                 |                                                     |     |   |
| ¢            | Обучающиеся        |                                                      |                                                                                 |                                                     |     |   |
|              | Взаиморасчеты      |                                                      |                                                                                 |                                                     |     |   |
| 畾            | Общежитие          |                                                      |                                                                                 |                                                     |     |   |
| 뢂            | Сотрудники         |                                                      |                                                                                 |                                                     |     |   |
| н            | Наука              |                                                      |                                                                                 |                                                     |     |   |
| *            | Алминистоноорание  |                                                      |                                                                                 |                                                     |     | _ |

**1.2.** В появившемся окне необходимо нажать кнопку "Создать", для создания новой Заявки НПМ, либо открыть (в два клика) уже ранее созданную Заявку НПМ для редактирования.

| <ul> <li>← → ☆ Заявка НПМ</li> <li>Создать</li> <li>ОТКРЫТЬ</li> </ul>   |          |            |  |  |  |  |  |  |  |
|--------------------------------------------------------------------------|----------|------------|--|--|--|--|--|--|--|
| Наименование ↓                                                           | Код      | Вид заявки |  |  |  |  |  |  |  |
| <ul> <li>VI научно практическая конференция "Аллергология и и</li> </ul> | 00000001 | Заявка НПМ |  |  |  |  |  |  |  |
| <ul> <li>Аллергология от мала до велика</li> </ul>                       | 00000002 | Заявка НПМ |  |  |  |  |  |  |  |
| 😴 реабилитация. искусство. педагогика.                                   | 00000003 | Заявка НПМ |  |  |  |  |  |  |  |
|                                                                          |          |            |  |  |  |  |  |  |  |

- 1.3. В новом окне необходимо заполнить обязательные поля.
- а. Наименование Введите наименование в пустую строку

| ☆                                                      | Ð       | :    |      | × |
|--------------------------------------------------------|---------|------|------|---|
| Основное Присоединенные файлы Ссылки на принятые файлы |         |      |      |   |
| Записать и закрыть Записать 🔲 Отчет НПМ                |         | E    | Еще∗ |   |
| Наименование:                                          | l:      |      |      |   |
| Вид документа:                                         |         |      |      |   |
| Содержание                                             |         |      |      |   |
| Комментарий: Автор: Бараксанова Н                      | Кристин | ia M | • 0  | J |

б. Вид документа – Нажмите на стрелочку и выберите «Заявка на включение мероприятия в план»

| $\overrightarrow{\Delta}$ |                                                                            | 21      |       | × |
|---------------------------|----------------------------------------------------------------------------|---------|-------|---|
| Основное Пр               | исоединенные файлы Ссылки на принятые файлы                                |         |       |   |
| Записать и за             | крыть Записать 🔲 Отчет НПМ                                                 |         | Еще 🕶 |   |
| Наименование:             | Код:                                                                       |         |       |   |
| Вид документа:            |                                                                            |         |       |   |
| <u>Содержание</u>         | Заявка на включение мероприятия в план                                     |         |       |   |
| Комментарий: (            | Отчет о проведенном научно-практическом мероприятии Автор: Бараксанова Кри | стина М | • 0   |   |
|                           | Показать все +                                                             |         |       |   |

**1.4.** В поле **«Автор»** обозначается ответственный по **Заявке НПМ.** Система автоматически подставляет ФИО пользователя, который создает **Заявку.** 

| х<br>х                                                 | ℓ? : □ ×           |
|--------------------------------------------------------|--------------------|
| Основное Присоединенные файлы Ссылки на принятые файлы |                    |
| Записать и закрыть Записать 🗵 Отчет НПМ                | Еще -              |
| Наименование:                                          | Код:               |
| Вид документа:                                         |                    |
| Содержание                                             |                    |
| Комментарий: Автор: Бараксан                           | ова Кристина М 🝷 🕒 |

1.5. С помощью квадратной кнопки пользователь может сохранить Заявку НПМ на свой компьютер

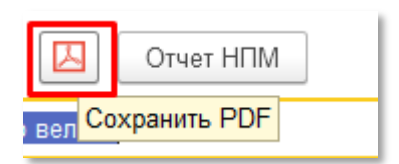

# ШАГ 2. Заполнение Заявки НПМ

**2.1**. После выбора *«Вида документа»* на Ш **1.3 (Заявка на включение мероприятия в план),** появятся вопросы, которые необходимо заполнить.

| ☆ Заявка на включение мероприятия в план *                              | ∂ : □ × |
|-------------------------------------------------------------------------|---------|
| Основное Присоединенные файлы Ссылки на принятые файлы                  |         |
| Записать и закрыть Записать 🔲 Отчет НПМ                                 | Еще 👻   |
| Наименование: Пример заявки                                             | Код:    |
| Вид документа: Заявка на включение мероприятия в план 🛛 🔹 🖉 Статус: 🔅 🔹 |         |
| Содержание                                                              |         |
| 1. Вид мероприятия*                                                     |         |
| Сконференция                                                            |         |
| Сконгресс                                                               |         |
| Симпозиум В                                                             |         |
| Съезд П                                                                 |         |
| 🗌 Школа Р                                                               |         |
| Заседание С                                                             |         |
| Семинар Ы                                                               |         |
| 🗌 Вебинар                                                               |         |
| Иное:                                                                   |         |
| 2. Название мероприятия*                                                |         |
|                                                                         |         |
|                                                                         |         |
|                                                                         |         |
| 3. Дата начала мероприятия*                                             |         |
|                                                                         |         |
|                                                                         |         |
| 4. Дата окончания мероприятия*                                          |         |
|                                                                         |         |
| 5 Помериая прогозима                                                    |         |
| Укажите оновные вопорсы, планируемые для рассмотрения на мероприятии*   |         |
|                                                                         |         |
|                                                                         |         |

#### 2.2. Перечень вопросов:

В.1. Вид мероприятия – выберите предлагаемый вариант или внесите свой в поле «Иное». 1. Вид мероприятия\* Конференция Конгресс Симпозиум Съезд Школа Заседание Семинар Вебинар Иное:

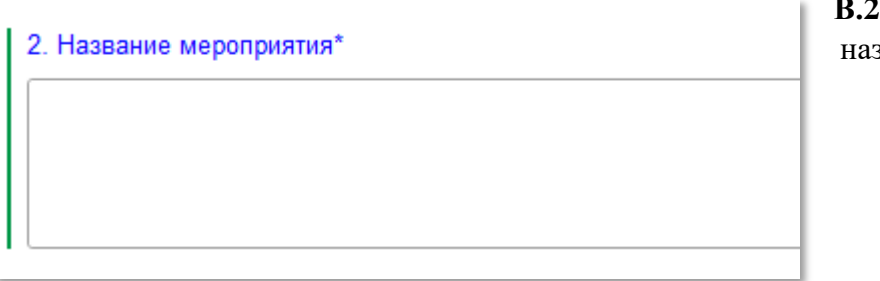

В.2.Название мероприятия – введите название мероприятия.

# В.З. Дата начала мероприятия –

через кнопку календаря (справа) выберите дату начала мероприятия.

| 3. Дата нач | ала мероп | риятия | A*    |    |    |    |    |    |  |
|-------------|-----------|--------|-------|----|----|----|----|----|--|
| 2023        | 4         | Сент   | тябрь |    |    | 4  | <  | >  |  |
| Янв         | Июл       | Пн     | Вт    | Ср | Чт | Пт | Сб | Вс |  |
| Фев         | Авг       | 28     | 29    | 30 | 31 | 1  | 2  | 3  |  |
| Мар         | Сен       | 4      | 5     | 6  | 7  | 8  | 9  | 10 |  |
| Апр         | Окт       | 11     | 12    | 13 | 14 | 15 | 16 | 17 |  |
| Май         | Ноя       | 18     | 19    | 20 | 21 | 22 | 23 | 24 |  |
| Июн         | Дек       | 25     | 26    | 27 | 28 | 29 | 30 | 1  |  |
| Cerc        | одня      | 2      | 3     | 4  | 5  | 6  | 7  | 8  |  |
|             |           |        |       |    |    |    |    |    |  |

| Дата окон<br> | нчания ме | ропри | ятия* |    |    |    |    |    |
|---------------|-----------|-------|-------|----|----|----|----|----|
| 2023          | 4         | Сен   | тябрь |    |    | 4  | <  | >  |
| Янв           | Июл       | Пн    | Вт    | Ср | Чт | Пт | C6 | Вс |
| Фев           | Авг       | 28    | 29    | 30 | 31 | 1  | 2  | 3  |
| Мар           | Сен       | 4     | 5     | 6  | 7  | 8  | 9  | 10 |
| Апр           | Окт       | 11    | 12    | 13 | 14 | 15 | 16 | 17 |
| Май           | Ноя       | 18    | 19    | 20 | 21 | 22 | 23 | 24 |
| Июн           | Дек       | 25    | 26    | 27 | 28 | 29 | 30 | 1  |
| Cero          | одня      | 2     | 3     | 4  | 5  | 6  | 7  | 8  |

**В.4.Дата окончания мероприятия** – через кнопку календаря (справа) выберите дату окончания мероприятия.

**В.5.Примерная программа** – заполните поле необходимой информацией.

| <ol> <li>Примерная программа</li> <li>Укажите основные вопросы, планируемые для рассмотрения на мероприятии*</li> </ol> |
|----------------------------------------------------------------------------------------------------|
|                                                                                                    |

| Международное участие<br>6. Предполагается ли международное участие<br>Зарубежные докладчики, научные и общественные объединения и т.д* |  |
|----------------------------------------------------------------------------------------------------|--|
| 🗌 Да (Перейдите к вопросу 7)                                                                                                    |  |
| Нет (Перейдите к вопросу 18)                                                                                                    |  |

#### В. 6. Международное участие-

нужно выбрать ответ «Да» (после переходите к вопросу №7) или «Нет» (после переходите к вопросу №18, пропуская №7-№17)

#### В.7. Территория проведения мероприятия-

нужно выбрать ответ «В России» (после переходите к вопросу №8) или «За рубежом» (после переходите к вопросу №13, пропуская №8-№12)

| 7. Территория проведения мероприятия |
|--------------------------------------|
| Где пройдет мероприятие?*            |

| В России (Перейдите) | к вопросу 8 |  |
|----------------------|-------------|--|
|----------------------|-------------|--|

За рубежом (Перейдите к вопросу 13)

| 8. Страны-участницы<br>Перечислите страны, представители которых заявлены к участию в мероприятии |  |
|---------------------------------------------------------------------------------------------------|--|
|                                                                                                   |  |
|                                                                                                   |  |

#### В.8. Страны-участницы-

перечислите необходимые страны.

**В.9. Международные** организации– перечислите организации.

9. Перечислите международные организации, приглашенные на мероприятие\*

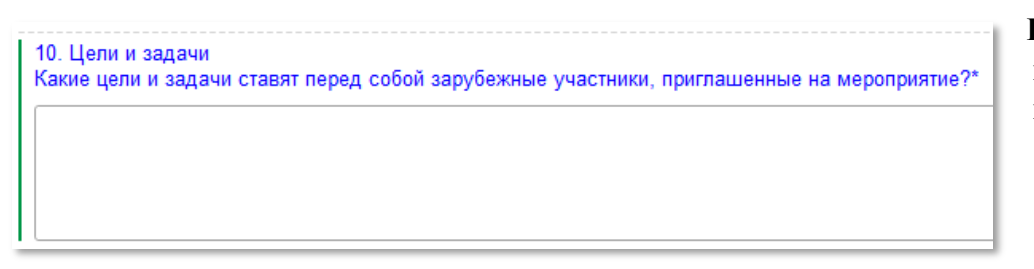

**В.10.** Цели и задачи– перечислите необходимые цели и задачи.

## В.11. Иностранные участники-

перечислите иностранных участников.

11. Иностранные участники По возможности укажите имена иностранных участников\*

12. Планируемый период пребывания представителей иностранных государств на территории РФ в рамках мероприятия\*

В.12. Планируемый период пребывания представителей иностранных государств – введите планируемый период

## В.13. Страны-участницы-

перечислите необходимые страны

Международное мероприятие, проходящее за пределами России

13. Страны-участницы Перечислите страны, представители которых заявлены к участию в мероприятии\*

14. Приглашающие организации Укажите названия зарубежных организаций, приглашающих российскую сторону для участия в мероприятии\* **В.14. Приглашенные** организации – введите нужную информацию.

**В.15. Цели задачи**– введите нужную информацию.

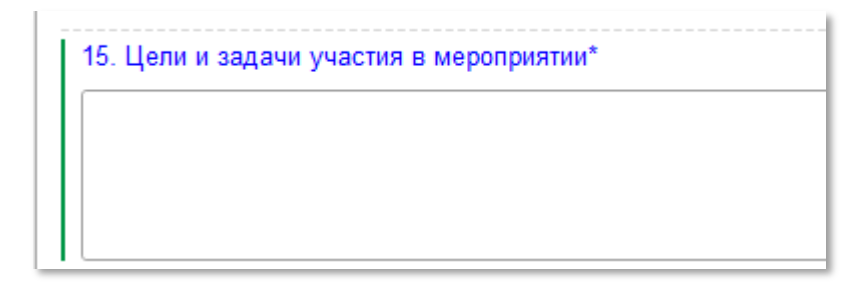

16. Список участников По возможности, укажите имена участников мероприятия - как с российской, так и с зарубежной стороны\* **В.16. Список участников**– введите нужную информацию.

**В.17. Планируемый** период– введите необходимый период.

17. Планируемый период пребывания российских участников на территории другой страны в рамках мероприятия

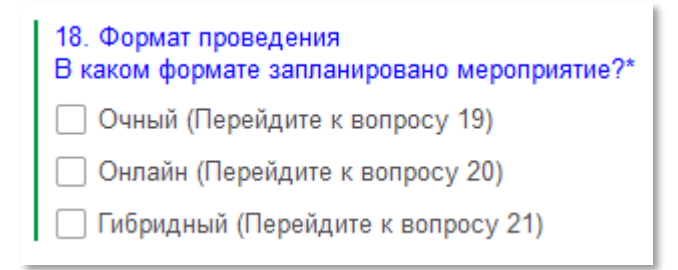

В.18. Формат проведения— выберите необходимый вариант ответа: «Очный» (после переходите к вопросу №19), «Онлайн» (после переходите к вопросу №20, пропуская №19) или «Гибридный» (после переходите к вопросу №21, пропуская №19, №20)

## В.19. Место проведения (ОЧНЫЙ ФОРМАТ)

введите необходимую информацию (укажите максимально полный адрес)

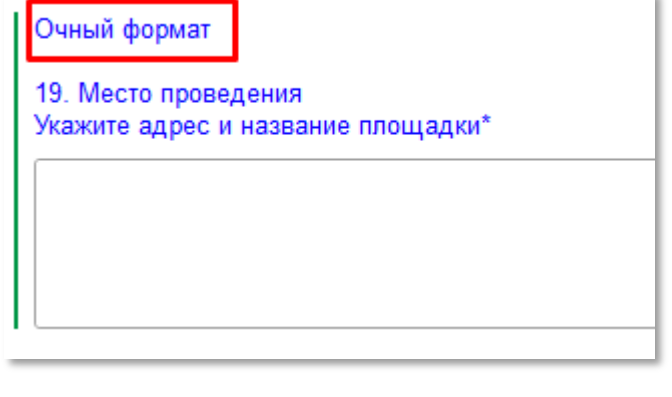

В.20. Место проведения (ОНЛАЙН ФОРМАТ)

| Онлайн формат<br>20. Онлайн площадка<br>Укажите ссылку на мероприятие/онлайн                                                                                                    | -площадку*                                                                                                    |
|----------------------------------------------------------------------------------------------------|----------------------------------------------------------------------------------------------------|
| В.21. Место проведения<br>(Гибридный формат, ОЧНАЯ<br>ЧАСТЬ) – введите полную<br>информацию.<br>В.22. Место проведения<br>(Гибридный формат, ОНЛАЙН<br>ЧАСТЬ) – введите полную<br>информацию. | Гибридный формат<br>21. Место проведения очной части<br>Укажите адрес и название площадки, где состоится очная часть мероприятия*<br>Гибридный формат<br>22. Площадка для проведения онлайн-части<br>Укажите ссылку на мероприятие/онлайн-площадку* |

#### В.23.1. Ответственная кафедра/подразделение за проведение мероприятия (основная

кафедра/подразделение) – введите и выберете необходимое название в поле. Чтобы добавить кафедру-нажмите «плюсик», для удаления – «крестик».

| Ответственные за проведение мероприяти:                                            | я                                 |
|------------------------------------------------------------------------------------|-----------------------------------|
| 23.1. Кафедра/подразделение, которое про<br>Укажите основную кафедру/основное подр | рводит мероприятие<br>разделение* |
|                                                                                    | - C S                             |

В.23.2. Ответственная кафедра/подразделение за проведение мероприятия (кафедры/филиалысоорганизаторы) – введите и выберете необходимое название в поле. Чтобы добавить кафедру/подразделение-нажмите «плюсик», для удаления – «крестик».

| 23.2. Кафедра/подразделе<br>Укажите кафедры-сооргани | ие, которое проводит мер<br>аторы/филиалы-соорганиз | оприятие<br>аторы |   |   |  |
|------------------------------------------------------|-----------------------------------------------------|-------------------|---|---|--|
|                                                      |                                                     | • 0               | 0 | 8 |  |

В.24. Ответственный за мероприятие (ФИО) – введите необходимую информацию.

24. Ответственный за проведение (ФИО)\*

В.25. Доп. информация об ответственном – введите необходимую информацию.

25. Научная степень, должность, телефон, e-mail ответственного за проведение\*

**В.26. Наличие у мероприятия конгресс-оператора** – выберите нужный вариант ответа: *Первый* (после переходите к вопросу №29, пропуская №27 и №28), *Второй* (после переходите к вопросу №27) или *Третий* (после переходите к вопросу №29, пропуская №27 и №27)

26. Наличие у мероприятия конгресс-оператора\*
 Да, конгресс-оператор – Центр развития академических проектов РМАНПО (Перейдите к вопросу 29)
 Да, конгресс-оператор не является структурой РМАНПО (перейдите к вопросу 27)
 Нет, проводим мероприятие своими силами (Перейдите к вопросу 29)

В.27.Конгресс-оператор – введите необходимую информацию.

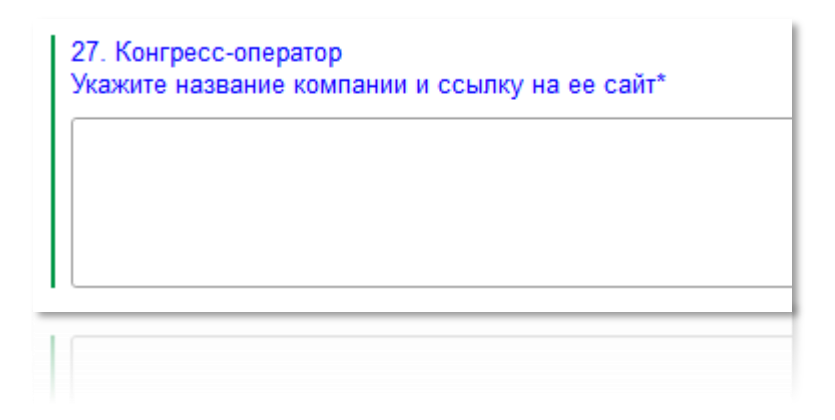

В.28. Наличие соглашения с РМАНПО – выберите «Да» или «Нет»

| 28<br>E | 8. Наличие соглашения с РМАНПО<br>сть ли у конгресс-оператора действующее Соглашение о сотрудничестве с РМАНПО? Ответ уточните у конгресс-оператора* |
|---------|----------------------------------------------------------------------------------------------------|
|         | Да                                                                                                    |
|         | ] Нет                                                                                                    |

В.29. Количество участников – введите необходимую информацию.

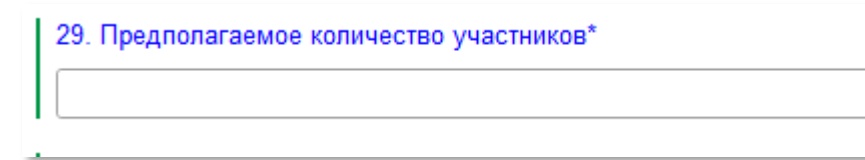

В.30. Аккредитация в системе НМО – выберите «Да» или «Нет»

| 30. Подается ли на аккредитацию в системе НМО* |
|------------------------------------------------|
| 🗌 Да                                           |
| 🗌 Нет                                          |

В.31. Наименование НИР кафедры – введите необходимую информацию.

31. Наименование НИР кафедры (в том числе в рамках грантовых проектов и государственного задания), результаты которой будут представлены на мероприятии\*

В.32. Наименование образовательных циклов – введите необходимую информацию.

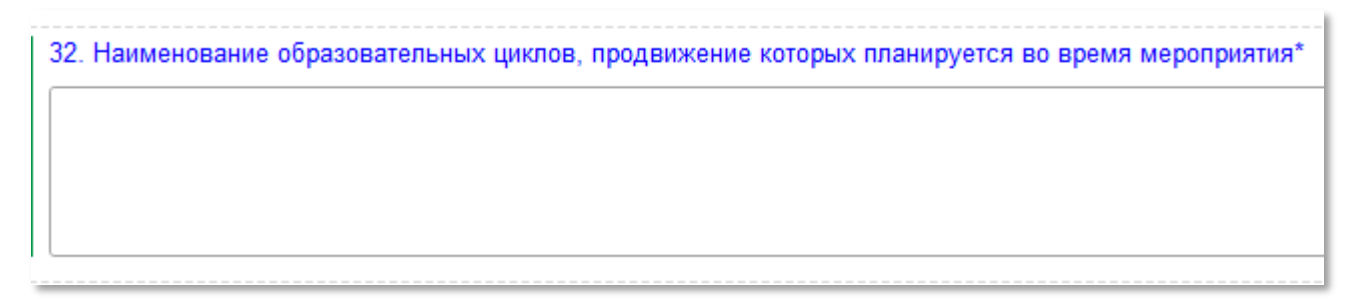

#### В.33. Ожидаемый результат – введите полную информацию.

33. Ожидаемый результат продвижения образовательных циклов Укажите, сколько оплаченных заявок на внебюджетные циклы планируется получить по результатам проведения мероприятия\*

## В.34. Форма продвижения – выберите вариант ответа.

| 34. В какой форме планируется продвижение образовательных циклов во время мероприятия?* |
|-----------------------------------------------------------------------------------------|
| 🗌 Анонсы на сайте мероприятия                                                           |
| 🗌 Анонсы на странице кафедры                                                            |
| Анонсы в онлайн-трансляции мероприятия                                                  |
| — Е-таіl рассылка по базе кафедры                                                       |
| Е-mail рассылка по базе конгресс-оператора (при наличии)                                |
| 🗌 Анкетирование слушателей                                                              |
| Проведение отдельного доклада/секции в поддержку цикла                                  |
| Размещение баннера цикла (для очных мероприятий)                                        |
| Иное:                                                                                   |
|                                                                                         |

#### В.35. База данных участников- выберите «Обязуемся» или «Не обязуемся»

35. После окончания мероприятия обязуемся предоставить базу данных участников\*
 Обязуемся
 Не обязуемся

| Участие Академии в организации мероприятия<br>Укажите, какой вид поддержки Академии потребуется мероприятию                         |
|----------------------------------------------------------------------------------------------------|
| 36. Материально-техническая база Академии<br>Укажите, что из нижеперечисленного потребуется для проведения мероприятия <sup>3</sup> |
| 🗌 Конференц-залы, аудитории Академии                                                                                                |
| Использование студии для трансляции                                                                                                 |
| Размещение участников в общежитии Академии                                                                                          |
| Услуги типографии Академии                                                                                                    |
| Дополнительное оборудование                                                                                                    |
| П IT-сопровождение (подключение к интернету, онлайн-трансляция и т.д.)                                                              |
| Помощь Академии не требуется                                                                                                    |
| Иное:                                                                                                    |

В.36. Материальнотехническая база Академии– выберите вариант ответа.

| В.37. Помощь в подборе конгресса–<br>выберите «Да» или «Нет»                                                    | <ul> <li>37. Нужна ли помощь в подборе конгресс-оператора?*</li> <li>Да</li> <li>Нет</li> </ul>                                                                                                    |
|----------------------------------------------------------------------------------------------------|----------------------------------------------------------------------------------------------------|
| <ul> <li>38. Получение баллов НМО<br/>Нужна ли помощь Академии в аккредитац</li> <li>Да</li> <li>Нет</li> </ul> | ции в системе НМО?*<br>выберите «Да» или «Нет»                                                                                                    |
| <b>В.39. Маркетинг</b> - выберите предлагаемый вариант или внесите свой в поле <i>«Иное»</i> .                  | <ul> <li>39. Маркетинг*</li> <li>Е-mail рассылка по базе Академии</li> <li>Размещение информации на сайте Академии</li> <li>Анонс о мероприятии в соцсетях Академии</li> <li>Дизайн и верстка</li> <li>Ничего не потребуется</li> <li>Иное:</li> </ul> |
| 2.3.В поле «Комментарий» можно внести дополнительную информацию п                                               | о Заявке НПМ                                                                                                    |

| Комментарий: |  |
|--------------|--|
|              |  |

# ШАГ 3. Сохранение Заявки НПМ

**3.** После заполнения Заявки НМП нажмите «Записать и закрыть» (Заявка запишется в систему, окно ввода Заявки НПМ закроется) или «Записать» (Заявка НМП запишется, окно ввода не закроется)

Записать и закрыть Записать

# ШАГ 4. Отчет по Заявке НПМ

**4.** При нажатии на кнопку «**Отчет НПМ**» выводится Отчет по данной заявке (Наименование «Заявки НПМ» притягивается в «Отчет НПМ»)

| Отчет НПМ                                                              |               |
|------------------------------------------------------------------------|---------------|
| 📩 Заявка на включение мероприятия в план                               | 0 : • × •     |
| Основное Присоединенные файлы Ссылки на принятые файлы                 | -             |
| Записать и закрыть Записать 🔲 Отчет НПМ                                | Еще -         |
| Наименование: Аллергология от мала до велика                           | Код: 00000002 |
| Вид документа: Ваявка на включение мероприятия в план 🔹 🗗 Статус:      |               |
| ☆ Отчет о проведенном научно-практическом мероприятии                  | c? : □ ×      |
| Основное Присоединенные файлы Ссылки на принятые файлы                 |               |
| Записать и закрыть Записать                                            | Еще -         |
| Наименование Аллергология от мала до велика                            | Код:          |
| Вид документа: Отчет о проведенном научно-практическом мероприятии 🔻 🗗 |               |
| Содержание                                                             |               |
| 1. Кафедра/подразделение, ответственное за проведение мероприятия*     |               |
|                                                                        |               |
| 2. Вид мероприятия*                                                    |               |
| Конференция                                                            |               |
| Спитенсс                                                               |               |
|                                                                        |               |
| Школа                                                                  |               |
| □ Заседание                                                            |               |
| Семинар                                                                |               |
| 🗌 Вебинар                                                              |               |
| Иное:                                                                  |               |
| 3. Наименование мероприятия*                                           |               |
|                                                                        |               |
|                                                                        |               |
|                                                                        |               |